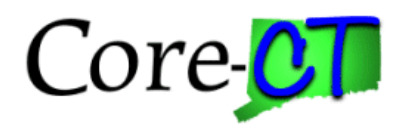

#### **Purpose:**

This job aid will help you add a Budget Period to an awarded grant in Core-CT.

### **Screenshots Steps** 1. Navigate to the Award Profile page: Main Menu > Core-CT Financials > Grants > Awards > Award Profile 2. Select Core-CT Financials Core-CT Financials ~ 3. Select the Grant Management Tile **–** E Ŷ -

3. Select the Award Profile Tile

| Grants Management |               |                      |                          |
|-------------------|---------------|----------------------|--------------------------|
|                   | Approvals     | Grants WorkCenter    | GM Navigation Collection |
|                   | Award Profile | Proposal Development |                          |
|                   |               |                      |                          |

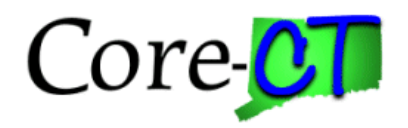

### Steps

- 4. Use the lookup icon to select a valid **Business Unit**.
- 5. Enter a valid **Award ID** or enter any other search criteria.
- 6. Click the **Search** button.

| Find an Existing Value                                        | Add - New Velue                                 |
|---------------------------------------------------------------|-------------------------------------------------|
|                                                               | CAdd a New Value                                |
| ' Search Criteria                                             |                                                 |
| inter any information you have and click Search. Leave fields | blank for a list of all values.                 |
| Recent<br>Searches     Choose from recent searches            | ✓ ✓ Saved Searches Choose from saved searches ✓ |
| Business Unit 🛛 = 🗸                                           | DOLM1 Q                                         |
| Award ID begins with 🗸                                        |                                                 |
| Project begins with 🗸                                         | ٩                                               |
| Description begins with 🗸                                     |                                                 |
| PI ID begins with 🗸                                           |                                                 |
| Proposal ID begins with 🗸                                     |                                                 |
| Reference Award Number begins with 🗸                          |                                                 |
|                                                               |                                                 |
| Case Sensitive                                                |                                                 |

- 7. Click on the **Funding** tab.
- 8. Click the "+" button to add another Budget Period.
- 9. Enter the Start Date and End Date of the new Budget Period.
- 10. Click the Save button.
- 11. Click on the Budget Detail icon.

| Award Fund    | ling <u>R</u> esources                                       | <u>C</u> ertifications <u>I</u> e | erms <u>M</u> ilestones             | Key Words Fund                      | ling Inquiry                                         |                             |                           |                  | 1                  |
|---------------|--------------------------------------------------------------|-----------------------------------|-------------------------------------|-------------------------------------|------------------------------------------------------|-----------------------------|---------------------------|------------------|--------------------|
| Reference Awa | Award ID CON000<br>rd Number                                 | 0024                              |                                     | Award T<br>Currer<br>Primary Projec | Title Trade Adjustment Assistance<br>ncy USD<br>t Pl |                             |                           |                  |                    |
| Total Awa     | ard Amount 6,236,65                                          | 8.00                              |                                     |                                     |                                                      |                             |                           |                  |                    |
| Funding Info  |                                                              |                                   |                                     |                                     |                                                      |                             | C                         | Q   K < 1of3 ♥ 🕽 | View All           |
| Detail        | Project DOL0000                                              | 00000040                          | TAA - Admin - TA31691ANC            | )                                   | Project                                              | PI                          |                           |                  |                    |
| E, Q          |                                                              |                                   |                                     |                                     |                                                      |                             |                           | I< < 1-3 of 3    | $\checkmark$ > >   |
| Period        |                                                              | *Start Date                       | "End Date                           | Funded Amount                       | To Project ID                                        | Budget<br>Posting<br>Status | PC Distribution<br>Status | Attachments      |                    |
| 1             |                                                              | 10/01/2017                        | 09/30/2018                          | 623,665.80                          | DOL0000000040 Q                                      | Posted                      | Distributed               | Attachments (0)  | +                  |
| 3             |                                                              | 10/01/2019                        | 09/30/2020                          |                                     | DOL0000000040 Q                                      | None                        |                           | Attachments (0)  | + -                |
| 4             |                                                              |                                   | <b></b>                             |                                     | DOL0000000040 Q                                      |                             | Not Distributed           | Attachments (0)  | + -                |
| Go To: Spon   | isor Protocol:<br>to Search Previo<br>Resources   Certifical | s Attributes                      | Department Crec<br>st Notify Refree | iit No<br>sh                        | tepad Award Modifical                                | tions S                     | upplemental Data          |                  | Add Update/Display |

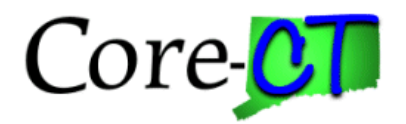

### Steps

## Screenshots

#### 12. In the Budget Amount for Period section, visit the General tab, enter Amount.

| Budget Amounts for Period |                                                |                    |                          |                 |        |                |
|---------------------------|------------------------------------------------|--------------------|--------------------------|-----------------|--------|----------------|
| E Q                       |                                                |                    |                          |                 | <      | > >   View All |
| General Project Detail    | <u>G</u> eneral Ledger Detail <u>C</u> ommitme | ent Control Detail | <u>G</u> rants Detail ∥⊳ |                 |        |                |
| Activity                  | Budget Item                                    | Begin Date         | Quantity                 | Unit of Measure | Amount | Currency       |
| ٩                         | ٩                                              |                    |                          | Q               | 0.00   | USD            |
|                           |                                                | 4                  |                          |                 |        | •              |
| Return to Award Profile   | AL-MG.                                         |                    |                          |                 |        |                |
| Save Return to Search     | Notify                                         |                    |                          |                 |        |                |

# 13. In the **Budget Amount for Period** section, visit the Project Detail tab, validate **Analysis Type.**

| Budget Amounts for Period                             | General Ledger Detail | Smmitmen | t Control Detail                | irants Detail | ₽  |                  |   | 1           | < < 1-1 of 1 v | > >   View All |
|-------------------------------------------------------|-----------------------|----------|---------------------------------|---------------|----|------------------|---|-------------|----------------|----------------|
| Activity                                              | Budget Item           | 1        | Projects Distribution<br>Status | Transaction   | ID | Analysis<br>Type |   | Source Type | Category       | Subcategory    |
| Q                                                     |                       | Q 1      | Not Distributed                 |               |    | BD1              | ٩ | ٩           | ٩              | Q              |
|                                                       |                       |          | ¢                               |               |    |                  |   |             |                |                |
| Return to Award <u>P</u> rofile Save Return to Search | Notify                |          |                                 |               |    |                  |   |             |                |                |

14. In the **Budget Amount for Period** section, visit the General Ledger Detail tabs to enter the **Fund Code, Department, Special ID (SID), Program Code, Account, Budget Reference, Activity** and **Budget Item** 

| Budget Amounts for Period                       |                                   |                    |                  |                                   |                    |              |                 |            |                            |          |
|-------------------------------------------------|-----------------------------------|--------------------|------------------|-----------------------------------|--------------------|--------------|-----------------|------------|----------------------------|----------|
|                                                 |                                   |                    |                  |                                   |                    |              |                 | < 1-1 of 1 | ✓ > >    V                 | iew All  |
| General Project Detail                          | General Ledger Detail             | Commitment         | Control Detail   | <u>G</u> rants Detail             | ₽                  |              |                 |            |                            |          |
| Activity                                        | Budget Item                       | G                  | L Business Unit  | Statistics Code                   | Fund Code          | Department   |                 | Special ID | Program Code               | Αссοι    |
| ٩                                               |                                   | Q S                | STATE Q          | ٩                                 |                    | ۹.           | ٩               | ۵          | Q                          |          |
| Budget Amounts for Period                       | Noury                             |                    |                  |                                   |                    |              |                 |            |                            |          |
|                                                 |                                   |                    |                  |                                   |                    |              |                 | < 1-1 of 1 | · → → I I V                | ïew All  |
| General Project Detail                          | General Ledger Detail             | <u>C</u> ommitment | t Control Detail | <u>G</u> rants Detail             | ₽                  |              | K               | < 1-1 of 1 | ·                          | ïew All  |
| General Project Detail                          | General Ledger Detail Budget Item | Commitment         | t Control Detail | <u>G</u> rants Detail<br>Budget F | II⊳<br>teference C | .hartField 1 | <<br>ChartField | < 1-1 of 1 | I ✔ → →   V<br>hartField 3 | fiew All |
| General     Project Detail       Activity     Q | General Ledger Detail Budget Item | Commitment<br>Q    | t Control Detail | Grants Detail Budget F            | Leference C        | hartField 1  | ChartField      | < 1-1 of 1 | ►>>   V<br>hartField 3     | ñew All  |

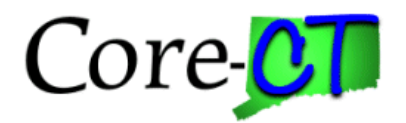

# Steps

## Screenshots

- 15. Click on the Commitment Control Detail tab.
- 16. Update the Ledger Group to KK\_PC3.

| Budget Amounts for Period                     | General Ledger Detail | nent Control Detail          | <u>G</u> rants Detail ∥⊳ |           | K                    | < 1-1 of 1                      | ✓ > >                      | View All    |
|-----------------------------------------------|-----------------------|------------------------------|--------------------------|-----------|----------------------|---------------------------------|----------------------------|-------------|
| Activity                                      | Budget Item           | Commitment<br>Control Status | Ledger Group             | Ledger    | Budget Entry<br>Type | Generate<br>Parent<br>Budget(s) | Use Default<br>Entry Event | Entry Event |
| Q                                             | Q                     | None                         | KK_PC3 Q                 | KK_PC3_BD | Origina' 🗸           |                                 |                            |             |
| Return to Award Profile Save Return to Search | Notify                |                              |                          |           |                      |                                 |                            | ,           |

17. Use the scroll bar to view the remaining fields.

18. Adjust the **Budget Entry Type**, **Parent Budget Entry Type** and **Budget Line Code to Adjustment**.

|                         |                        |                                                                                                 |                                                                                                    |                                                                                                    | K K                                                                                                    | -1 of 1 🗸 >                                                                                                    | >   View All                                                                                                    |
|-------------------------|------------------------|-------------------------------------------------------------------------------------------------|----------------------------------------------------------------------------------------------------|----------------------------------------------------------------------------------------------------|----------------------------------------------------------------------------------------------------|----------------------------------------------------------------------------------------------------|----------------------------------------------------------------------------------------------------|
| Ledger Detail Commitmer | nt Control Detail      | Grants Detail                                                                                   |                                                                                                    |                                                                                                    |                                                                                                    |                                                                                                    |                                                                                                    |
| t Item                  | Budget Entry<br>Type   | Generate<br>Parent<br>Budget(s)                                                                 | Use Default<br>Entry Event                                                                                             | Entry Event                                                                                                    | Parent Budget<br>Entry Type                                                                                                    | Set Options                                                                                                    | Budget Line Cod                                                                                                    |
| Q                       | Original 🗸             |                                                                                                 |                                                                                                    | Q                                                                                                    | Original 🗸                                                                                                    | Set Options                                                                                                    | Original 🗸                                                                                                    |
|                         | 4                      |                                                                                                 |                                                                                                    |                                                                                                    |                                                                                                    |                                                                                                    | •                                                                                                    |
|                         |                        |                                                                                                 |                                                                                                    |                                                                                                    |                                                                                                    |                                                                                                    |                                                                                                    |
| ]                       |                        |                                                                                                 |                                                                                                    |                                                                                                    |                                                                                                    |                                                                                                    |                                                                                                    |
|                         | Ledger Detail Commitme | Ledger Detail Commitment Control Detail t Item Q Origina  I I I I I I I I I I I I I I I I I I I | Ledger Detail Commitment Control Detail Grants Detail<br>t Item Budget Entry Parent<br>Budget(s)<br>Q Origina V 2<br>4 | Ledger Detail Commitment Control Detail @rants Detail II> t Item Budget Entry Type Generate Parent Budget(s) Use Default Entry Event Origina | Ledger Detail     Commitment Control Detail     Grants Detail     II>       t Item     Budget Entry<br>Type     Generate<br>Parent<br>Budget(s)     Use Default<br>Entry Event     Entry Event       Q     Origina ✓     I     Q       4     I | Ledger Detail       Commitment Control Detail       Grants Detail       ID         t Item       Budget Entry<br>Type       Generate<br>Parent<br>Budget(s)       Use Default<br>Entry Event       Entry Event       Parent Budget<br>Entry Type         Q       Origina マ       ID       Q       Origina マ         4       ID       ID       ID       ID | Ledger Detail       Commitment Control Detail       Grants Detail       ID         t Item       Budget Entry<br>Type       Generate<br>Parent<br>Budget(s)       Use Default<br>Entry Event       Entry Event       Parent Budget       Set Options         Q       Origina ∨       Im       Im       Im       Im       Set Options         Image: Complex of the set of the set of |

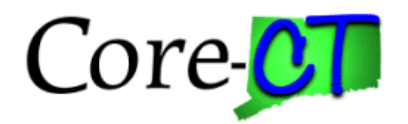

### Steps

Screenshots

- 19. Click on the Grants Detail tab.
- 20. Click on the lookup icon to update the **Budget Item**.
- 21. Check the Facilities and Administration and/or Cost Sharing checkboxes, if necessary.

#### 22. Click the Save button.

| Budget Amounts for Period       Image: Comparison of the second second seco | Detail Commitment Control Detail Grants De | tail 🛛 🕪                      | K < 1-1 of 1 ♥ > 3 | >   View All |
|----------------------------------------------------------------------------------------------------|--------------------------------------------|-------------------------------|--------------------|--------------|
| Activity                                                                                                    | Budget Item                                | Facilities and Administration | Cost Sharing       |              |
| Q                                                                                                    | ٩                                          |                               |                    | + -          |
| Return to Award Profile Save Return to Search Notify                                                                                                    |                                            |                               |                    |              |

### 23. Click the Finalize button.

| Project DOL00000000040   | TAA - Admin - TA31691AN0 |                 |          |            | Circles Descent Mariles |
|--------------------------|--------------------------|-----------------|----------|------------|-------------------------|
| Budget Period 3          | Begin Date               | 10/01/2019      | End Date | 09/25/2026 | Finalize                |
| Project Budget Summary   |                          |                 |          |            |                         |
| Cost Share Direct \$0.00 | Currency USD             | Total Budget    |          |            |                         |
| Sponsor Budget \$0.00    |                          | Security Status | None     |            |                         |

#### 24. Click the **OK** button.

| Budget Finalization has been processed. (13100,707)        |
|------------------------------------------------------------|
| Click on the Process Monitor hyperlink to view run status. |
| ОК                                                         |

25. Click the Process Monitor link to view the status of the Budget Update Process.

| Project DOL00000000040   | TAA - Admin - TA31691AN0 |                 |          |            |          |                 |
|--------------------------|--------------------------|-----------------|----------|------------|----------|-----------------|
| Budget Period 3          | Begin Date               | 10/01/2019      | End Date | 09/25/2026 | Finalize | Process Monitor |
| Project Budget Summary   |                          |                 |          |            |          |                 |
| Cost Share Direct \$0.00 | Currency USD             | Total Budget    |          |            |          |                 |
| Sponsor Budget \$0.00    |                          | Security Status | None     |            |          |                 |

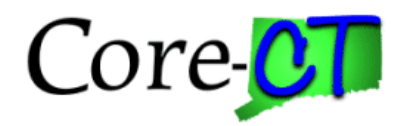

### Steps

Screenshots

26. Optional: Click the **Refresh** button until the **Run Status** displays **Success** and the **Distribution Status** displays **Posted**.

27. Click the Go Back to Project Budgets link.

| Ser<br>Run<br>Proce | ver  | ~   | Name Distribution Status | Q Instance         | Save On Refresh | ge<br>Rep | Clear<br>Ort Manager Reset |            |                            |         |          |
|---------------------|------|-----|--------------------------|--------------------|-----------------|-----------|----------------------------|------------|----------------------------|---------|----------|
| elect               |      | Sec | Run Control ID           | Process Type       | Process Name    | User      | Run Date/Time              | Run Status | < 1-2 of 2<br>Distribution | ✓ >     | Actions  |
|                     | 4503 |     | PC INTFEDIT12000273      | Application Engine | PC WRAPPER      | 130840    | 04/08/2024 12:53:25PM EDT  | Success    | Status                     | Details | ✓Actions |
|                     | 4502 |     | PC_INTFEDIT12000273      | Application Engine | PC_WRAPPER      | 130840    | 04/08/2024 12:50:17PM EDT  | Success    | Posted                     | Details | ∽Actions |

28. Click on the **Project Detail** tab.

29. Scroll to the **Projects Distribution Status** field to confirm that the budget displays **Distributed** to Commitment Control.

| Budget Amounts for Period         Implies         Q         General         Project Detail         General         Q         Implies |             |                                 |                |                  |                |          |             |             |          |  |  |  |
|----------------------------------------------------------------------------------------------------|-------------|---------------------------------|----------------|------------------|----------------|----------|-------------|-------------|----------|--|--|--|
| Activity                                                                                                    | Budget Item | Projects<br>Distribution Status | Transaction ID | Analysis<br>Type | Source<br>Type | Category | Subcategory | Employee ID | Job Code |  |  |  |
| 147501                                                                                                    | PERSON      | Distributed                     | 176119470      | BD1              |                |          |             |             |          |  |  |  |